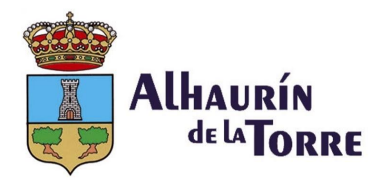

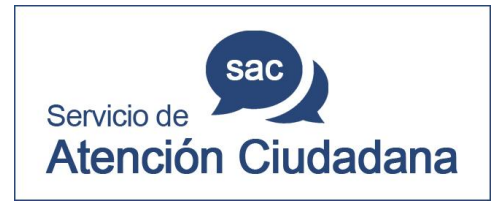

# Guía de uso de SEDE ELECTRÓNICA del Ayuntamiento de Alhaurín de la Torre

## Cómo obtener un CERTIFICADO DE PADRÓN por internet

(Es necesario contar con certificado de firma digital)

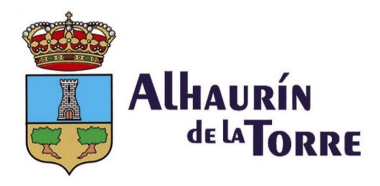

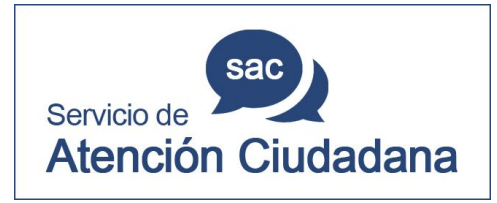

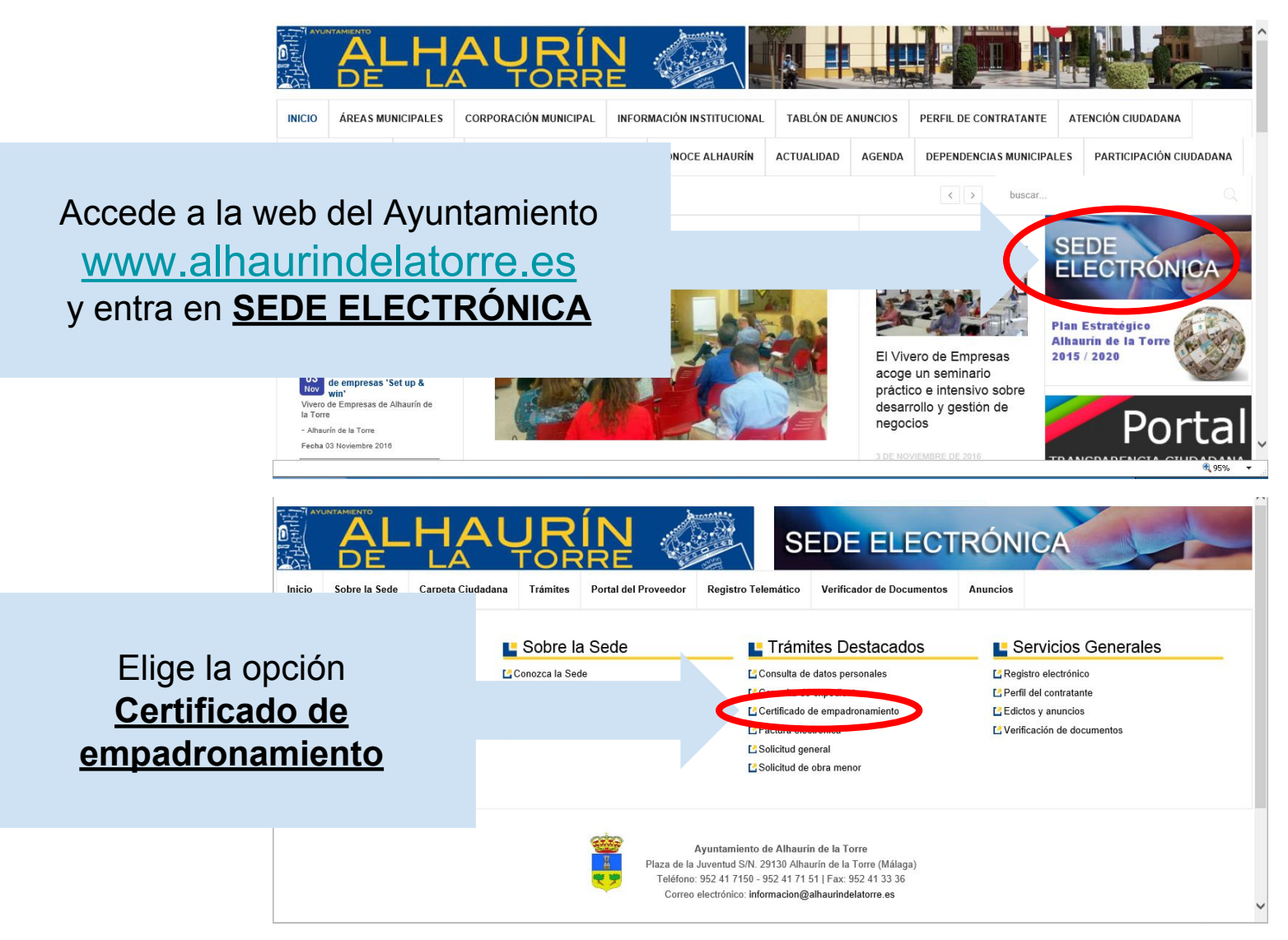

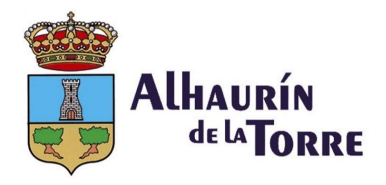

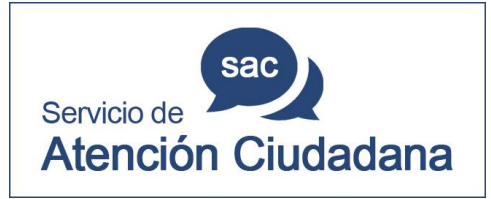

| cio Sobre la Sede          | Carpeta Ciudadana     | Trámites        | Portal del Proveedor | Registro Telemático | Verificador de Documentos | Anuncios |
|----------------------------|-----------------------|-----------------|----------------------|---------------------|---------------------------|----------|
| sede Electronica 🔳 Links a | Trámites Directos 🔳 C | ertificado de l | Empadronamiento      |                     |                           |          |
|                            |                       | 4               | 2 Trámite            | 3 Documentación     | 4 Firma y 5 Justific      | ante     |
|                            |                       | I interes       | 400                  |                     | Comprobación              |          |
|                            |                       | e.              |                      | Anterior Siguien    | te                        |          |
|                            |                       |                 |                      |                     |                           | _        |
|                            |                       |                 | CERTIF               | ICADO DE EMPADRONA  | MIENTO                    |          |

Deberás identificarte con un certificado digital. Si lo posees, pulsa Acceder con el Certificado Digital. En el caso de no tener instalado certificado digital un en tu ordenador, primero deberás obtenerlo siguiendo las instrucciones de la página web de la Fábrica Nacional de Moneda y Timbre, en esta dirección: www.fnmt.es

Si lo tienes instalado, tendrá que aparecer ahora tus datos de identificación.

Si es así, pulse en Siguiente

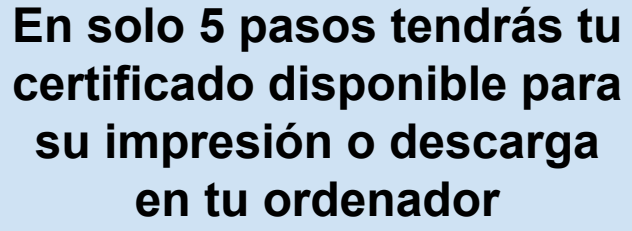

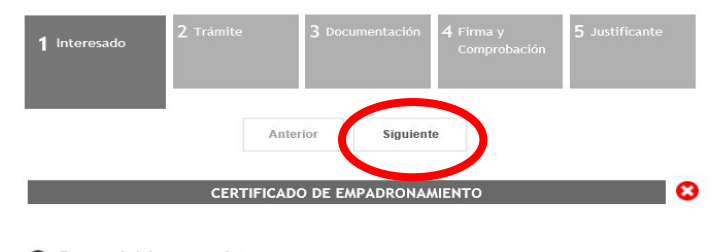

| 0 | Datos | del | Interesado |  |
|---|-------|-----|------------|--|
|   |       |     |            |  |

Para éste trámite usted actúa en calidad de Interesado

Interesado/a:

N.I.F./Pasaporte

🗌 Actúa como Representante

DIRECCIÓN A EFECTOS DE NOTIFICACIÓN DEL TRÁMITE

Domicilio Padrón (

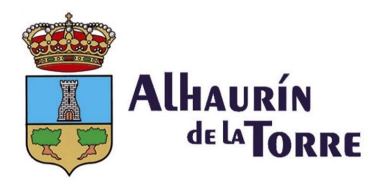

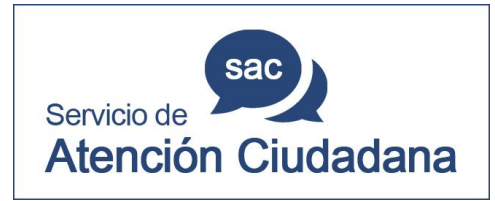

| 1 Interesado  | 2 Trámite 3 Documentación 4 Firma y 5 Just<br>Comprobación | tificante |
|---------------|------------------------------------------------------------|-----------|
|               | Anterior Siguiente                                         |           |
|               | CERTIFICADO DE EMPADRONAMIENTO                             | 8         |
| Rellen        | e el formulario                                            |           |
| Otros         | datos                                                      |           |
| A - MOTIVO DE | LA SOLICITUD                                               |           |
|               | Certificado Empadronamiento Individual                     |           |
| SOLICITA*     |                                                            |           |

En el paso n.º 3 podrías adjuntar alguna documentación que consideres necesaria adjuntar a la solicitud.

En este caso, <u>no se requiere presentar</u> <u>ninguna documentación complementaria</u>, por lo que deberás pulsar <u>**Siguiente**</u> Elige aquí el tipo de certificado que deseas solicitar:

Certificado Empadronamiento Individual o Certificado Empadronamiento Familiar

Una vez elegido el tipo de certificado, pulsa en <u>Siguiente</u>

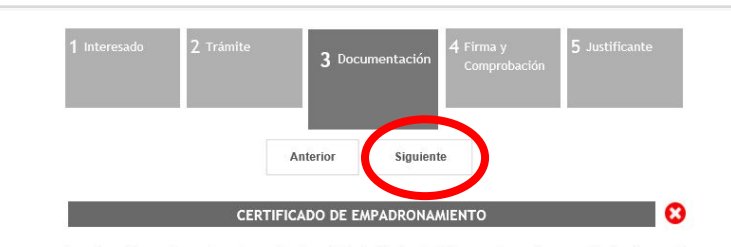

A continuación puede aportar documentación adicional. Ciertos trámites requieren de una serie de documentos obligatorios. En otros casos los documentos pueden ser opcionales. Localice el documento y pulse 'Adjuntar' para enviar el documento al servidor. Sólos e permite adjuntar documentos PDF (salvo que se especifique lo contrario) y de un tamaño máximo de 4Mb.

Documentación a presentar

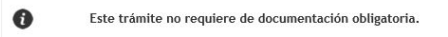

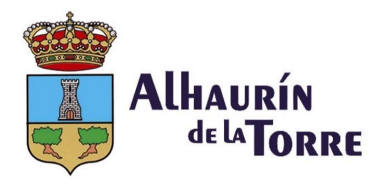

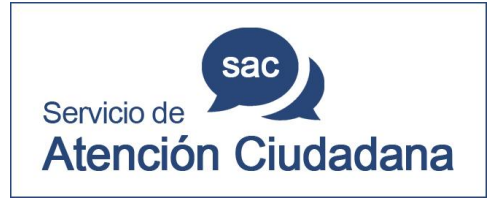

|                                                                                              | Anterior                                                                                  |
|----------------------------------------------------------------------------------------------|-------------------------------------------------------------------------------------------|
| _                                                                                            | REVISIÓN Y FIRMA DEL TRÁMITE -                                                            |
| ara finalizar, revise los da                                                                 | tos de la solicitud y si es conforme firme dieitalmente el proceso. Una vez firmado pulse |
| obre el botón 'Tramitar' pa                                                                  | ara finalizar el Trámite y obtener el Justificante.                                       |
|                                                                                              |                                                                                           |
| Datos del Trá                                                                                | mite                                                                                      |
| Datos del Trá<br>solicitante:                                                                | mite                                                                                      |
| Datos del Trá<br>Solicitante:<br>Representado por:                                           | mite                                                                                      |
| Datos del Trá<br>Solicitante:<br>Representado por:<br>Tipo de Solicitud:                     | CERTIFICADO DE EMPADRONAMIENTO                                                            |
| Datos del Trá<br>Solicitante:<br>Representado por:<br>Tipo de Solicitud:<br>Fecha Solicitud: | CERTIFICADO DE EMPADRONAMIENTO                                                            |

### Por último, pulsa en <u>Firmar Documento</u> para finalizar el trámite de solicitud. Espera unos momentos ... y podrás descargarte en Documentación Generada tu certificado en pdf

| Nº de expediente:    | 2016/CEMP-00039                        |
|----------------------|----------------------------------------|
| Nº de registro:      | 201600013076                           |
| Denominación:        | CERTIFICADO DE EMPADRONAMIENTO         |
| Fecha de registro:   | 03/11/2016 Hora de registro: 14:54     |
| NIF/CIF solicitante: | 53680791X                              |
| Solicitante:         | MARCOS ANTONIO JURDAO BURGOS           |
| Representado por:    | 53680791X MARCOS ANTONIO JURDAO BURGOS |
| Asunto:              | CERTIFICADO DE EMPADRONAMIENTO         |
| Objeto:              |                                        |
|                      |                                        |

Se adverter que, naple he disputente en el Art. X3. de la Ley V172007, de 22 de junio, de accene electrivénce de las cubadanoss hos Servicios Phélicios, a los efectos de clóregitos de placio fijolano está holibilios naturalarque, yon los que en efectue a cubatinismo de las provinces have a los efectos de clóregitos placios place na tendera de las holibilios aplacentes en un dia holibilios centenderá realizada en la primera hava del primer dia holibil splatenta, salvo que una norma permita espresamente la recospición en día an ella:

#### Solicitud

CERTIFICADO DE EMPADRONAMIENTO.pdf

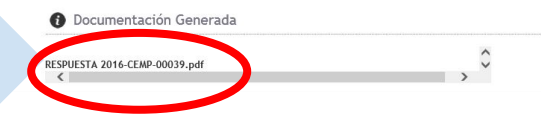

|                   | Z manne      | 3 Documentacion       | 4 Firma y<br>Registro | 5 Justificante |
|-------------------|--------------|-----------------------|-----------------------|----------------|
| Obtener Solicitud |              | Obtener Justificante  | Obtener I             | Documentos     |
|                   | CERT         | IFICADO DE EMPADRO    | DNAMIENTO             | <b>— (</b>     |
| Justifican        | te del asier | nto de registro de el | ntrada                |                |

Información del registro de entrada

#### iNO OLVIDES FINALIZAR CERRANDO TU SESIÓN!